## 合否結果の確認方法について

パソコンやスマートフォン等の情報端末より、神奈川県公立高等学校統合型インターネット出願シス テム(以下「出願サイト」といいます。)にアクセスし、ログイン画面の上部に表示された「合格発表の お知らせ」から、合格発表専用ページにログインし、合否結果を確認してください。詳しくは、出願サイ トの志願者用マニュアルの56・57ページを参照してください。

[合否結果が閲覧できる日時]

- 令和6年2月28日(水)の9時から18時
- ※合格発表の日時まで合格発表専用ページへはログインできません。

[合否結果を確認する方法]

合格発表専用ページに移動後、次の操作を行ってください。

- ① 志願者アカウントの登録番号(12桁)を入力します。
- ② 受検番号を入力します。(受検票を確認してください。)
- ③ 志願者アカウントに登録されている生年月日を入力してください。
- [結果を表示する] ボタンを押してください。
- ※ 合格した場合は、出願サイトにログインし、指定された期日までに 入学料を納付してください。

[合否結果が閲覧できないときは]

- 登録番号、受検番号及び生年月日があなたの志願者アカウントに
   登録されているものであるかよく確認してください。また、アクセス集中時は、少し時間をおいてから操作してください。
- 2 1の操作をしても合否結果が閲覧できない場合は、2月28日(水) の10時(定時制(夜間)は15時)以降に、受検した高等学校で合 否結果通知書を受け取ってください。

なお、その際は、必ず受検票を持参してください。

|     | 合格発表のお知らせ                                                                                                    |
|-----|----------------------------------------------------------------------------------------------------|
|     | 入学者選抜の合否結果は以下のリンクからご確認くださ                                                                                                    |
|     | <ul> <li>→ 合格発表</li> </ul>                                                                                                    |
|     | ログイン                                                                                                    |
|     |                                                                                                    |
|     | パスワード                                                                                                    |
|     | パスワードを表示する                                                                                                    |
|     | 認証コードを受け取る 〉                                                                                                    |
|     | ※登録番号を忘れた方はこちら                                                                                                    |
| _   | ※パスワードを忘れた方はこちら<br>(正しい登録番号を入力してからクリックして下<br>さい)                                                                                                    |
|     |                                                                                                    |
|     | 【令和6年度神奈川県公立高等学校入<br>学者選抜】合格発表                                                                                                    |
|     | <ol> <li>登録番号、受検番号、生年月日をお手元にご用意の上、<br/>ホサービスをご利用ください。</li> <li>合格発表期間(2月28日 9:00 ~ 18:00)外は、確認する<br/>ことはできません。</li> <li>ホサービス開始直後は、アクセスの集中により表示され<br/>にくくなる場合があります。その場合は、時間をおいてから<br/>ご利用ください。</li> </ol> |
|     | <b>與</b> 這業皇                                                                                                    |
| ) 1 | XX FKW -2<br>0000 - 0000 - 0000                                                                                                    |
|     | 受検番号                                                                                                    |
| 2   | 000000                                                                                                    |
|     | 生年月日                                                                                                    |
| 3   | 2008年 ~<br>4月 ~<br>2日 ~                                                                                                    |
| 4   | 結果を表示する >                                                                                                    |
|     |                                                                                                    |

合格者は、指定された時間帯に、受検した高等学校で書類を受け取ります。 場所、時間、持ち物については、出願サイトの「志願者へのお知らせ」ページをご覧ください。

問合せ先 電話 (046)221-4078